## **REGISTER FOR NLTP AND SUBMIT PROFILE: NEW LAWYER / MENTEE**

- 1. If you have not already done so, create an account on the <u>NLTP website</u>.
- 2. Click on the "New Lawyer-Mentor" button to sign up for the NLTP.

| ate Bar. 🖬 🖬 🖬                                                                                                    |                                                                             | Links 🔻                                            | Testing MENTEE MENTEE -                                 |
|----------------------------------------------------------------------------------------------------|-----------------------------------------------------------------------------|----------------------------------------------------|---------------------------------------------------------|
| Welcome! Your account has been successfully created.                                                                                                    |                                                                             |                                                    | ×                                                       |
| Register for Program                                                                                                    |                                                                             |                                                    |                                                         |
| Utah State Bar New Lawyer Training Program                                                                                                    |                                                                             |                                                    |                                                         |
| The Utah State Bar offers a training program to prepare new lawyers for their fin<br>helps develop the practical skills and judgment necessary to the effective praction<br>organizational mentoring. | st year of practice. The program for<br>ce of law. The program also seeks ' | cuses on professionali<br>to impart to all Utah at | ism, ethics and civility, and torneys the importance of |
| All attorneys should focus on the creation of their professional identity and the o<br>include the highest degree of professionalism.                                                                 | evelopment of that identity over the                                        | e course of their caree                            | r. Such development should                              |
| Begin New Registration                                                                                                    |                                                                             |                                                    |                                                         |
|                                                                                                    | Mentor                                                                      | New La                                             | awyer - Mentee                                          |
|                                                                                                    |                                                                             | July 2023 Term of the                              | PNLTP                                                   |

- **3.** You will then be able to fill out the three sections of your **Mentee Profile**: Basic Info, Education and Experience, and Mentoring Preferences.
  - **A. Basic Info:** once you fill it out, either hit "Next" to get to the next tab or click "Save for Later" if you plan to come back later.

| Basic Info   | Education and Experience     | Mentoring Preferences |
|--------------|------------------------------|-----------------------|
| Bar Numbe    | er * (Visible to admin only) |                       |
|              |                              |                       |
| Preferred F  | Phone Number *               |                       |
| Profile Pict | ure * (10 MB limit)<br>File  |                       |
| Residence    | City *                       |                       |
| Pronouns (   | Optional)                    |                       |
| Gender (O    | ptional)                     |                       |
| Ethnicity (C | Optional)                    |                       |
| Select o     | ne or more                   |                       |
|              |                              | Save for Later Next » |

**B. Education and Experience:** once you fill it out, either hit "Next" to get to the next tab or click "Save for Later" if you plan to come back later.

| 😭 Home | Mentee Profile                           |                             |                |
|--------|------------------------------------------|-----------------------------|----------------|
|        |                                          |                             |                |
|        | Basic Info Education and Exper           | ience Mentoring Preferences |                |
|        | Law School (Optional) Institution Name * |                             |                |
|        |                                          |                             |                |
|        | Degree                                   |                             |                |
|        |                                          |                             |                |
|        | Graduation Year *                        |                             |                |
|        |                                          |                             |                |
|        |                                          |                             | 间 Delete Entry |
|        |                                          | + Add Entry                 |                |
|        | Other Education (Option                  | al)                         |                |

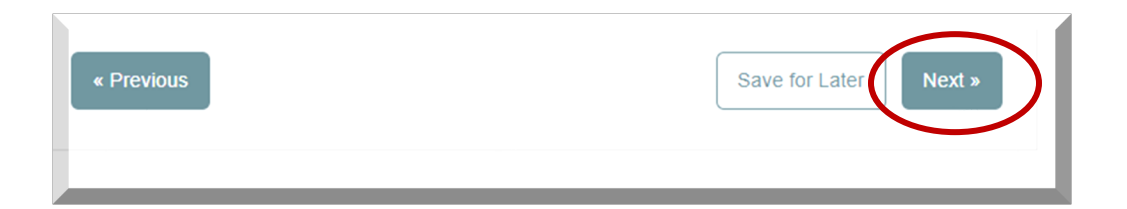

## C. Mentoring Preferences:

## i. Specific NLTP-Mentor Identified

If have identified an NLTP-approved mentor to work with, please answer "yes" to this question. \*Please note that you will not be automatically connected with the mentor; you will still need to send a mentor request through the system. If they are not available, you will need to search for another mentor.

See "HOW TO: Using the NLTP Database To Search For A Mentor" PDF under the <u>Resources</u> tab.

| Legal Interests *                                                                              |
|------------------------------------------------------------------------------------------------|
| Select one or more                                                                             |
|                                                                                                |
| What do you hope to accomplish through this mentoring program? *                               |
|                                                                                                |
|                                                                                                |
|                                                                                                |
|                                                                                                |
|                                                                                                |
|                                                                                                |
| Have you identified a NLTP approved mentor you will be working with? * (Visible to admin only) |
| Yes                                                                                            |
| Mentor Information *                                                                           |
|                                                                                                |
| Name *                                                                                         |
|                                                                                                |
| Bar # *                                                                                        |
|                                                                                                |
|                                                                                                |
| Email                                                                                          |
|                                                                                                |
|                                                                                                |
| I acknowledge that my preferred mentor may not be available and that it is my responsibility t |
| request to this mentor through my NLTP dashboard and to follow up on that request in a time    |

## ii. No Specific Mentor Identified

If you have not identified an NLTP-approved mentor to work with, please answer "no" to this question. You will be able to search for a mentor in the system once you have submitted. See "HOW TO: Using the NLTP Database To Search For A Mentor" PDF under the <u>Resources</u> tab.

| Legal Intere                                                                                                    | sts *                                                                                                    |
|----------------------------------------------------------------------------------------------------|----------------------------------------------------------------------------------------------------|
| Select on                                                                                                    | e or more                                                                                                    |
| What do voi                                                                                                    | hope to accomplish through this mentoring program? *                                                                                                    |
|                                                                                                    | 0 P - 0                                                                                                    |
|                                                                                                    |                                                                                                    |
|                                                                                                    |                                                                                                    |
|                                                                                                    |                                                                                                    |
|                                                                                                    |                                                                                                    |
|                                                                                                    |                                                                                                    |
|                                                                                                    |                                                                                                    |
| Have you id                                                                                                    | entified a NLTP approved mentor you will be working with? * (Visible to admin only)                                                                                                    |
| Have you id                                                                                                    | entified a NLTP approved mentor you will be working with? * (Visible to admin only)                                                                                                    |
| Have you id<br>No                                                                                                    | entified a NLTP approved mentor you will be working with? * (Visible to admin only)<br>wledge that my preferred mentor may not be available and that it is my responsibility to se<br>t to this mentor through my NLTP dashboard and to follow up on that request in a timely                                             |
| Have you id<br>No<br>I ackno<br>reques<br>manne                                                                                         | entified a NLTP approved mentor you will be working with? * (Visible to admin only)<br>weldge that my preferred mentor may not be available and that it is my responsibility to se<br>t to this mentor through my NLTP dashboard and to follow up on that request in a timely<br>r. *                                     |
| Have you id<br>No<br>I ackno<br>reques<br>manne<br>Geographic                                                                           | entified a NLTP approved mentor you will be working with? * (Visible to admin only)<br>weldge that my preferred mentor may not be available and that it is my responsibility to se<br>t to this mentor through my NLTP dashboard and to follow up on that request in a timely<br>r. *<br>preference(s) *<br>e or more     |
| Have you id<br>No<br>I ackno<br>reques<br>manne<br>Geographic<br>Select on                                                              | entified a NLTP approved mentor you will be working with? * (Visible to admin only)<br>weldge that my preferred mentor may not be available and that it is my responsibility to se<br>t to this mentor through my NLTP dashboard and to follow up on that request in a timely<br>r. *<br>preference(s) *<br>e or more     |
| Have you id<br>No<br>I ackno<br>reques<br>manne<br>Geographic<br>Select on<br>Preferred Co                                              | entified a NLTP approved mentor you will be working with? * (Visible to admin only) weldge that my preferred mentor may not be available and that it is my responsibility to se t to this mentor through my NLTP dashboard and to follow up on that request in a timely r. * preference(s) * e or more ontact Method *    |
| Have you id<br>No<br>I ackno<br>reques<br>manne<br>Geographic<br>Select on<br>Preferred Co<br>Phone<br>In-Pers                          | entified a NLTP approved mentor you will be working with? * (Visible to admin only) weldge that my preferred mentor may not be available and that it is my responsibility to se t to this mentor through my NLTP dashboard and to follow up on that request in a timely r. * preference(s) * e or more ontact Method * on |
| Have you id<br>No<br>I ackno<br>reques<br>manne<br>Geographic<br>Select on<br>Preferred Co<br>Preferred Co<br>Phone<br>In-Pers<br>Email | entified a NLTP approved mentor you will be working with? * (Visible to admin only) weldge that my preferred mentor may not be available and that it is my responsibility to se t to this mentor through my NLTP dashboard and to follow up on that request in a timely r. * preference(s) * e or more ontact Method * on |